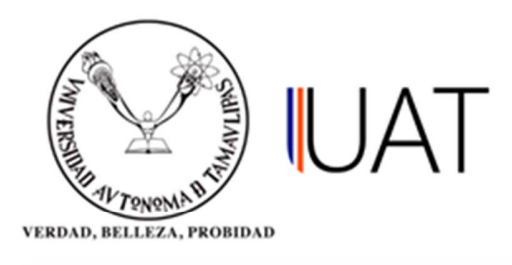

## Manual de usuario

SIIAA Sistema Integral de Información Académica Administrativa

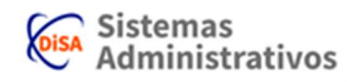

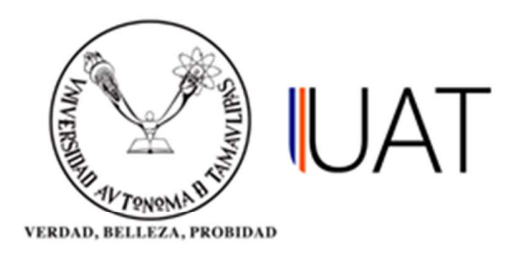

## Selección del Alumno.

En el apartado Selección del Alumno se busca y selecciona el alumno en cuestión.

**Paso 1:** Se ingresa al Sistema Integral de Información Académica Administrativa (SIIAA) y en el menú que se encuentra en la parte izquierda se selecciona la opción *Admón. de Alumnos*, ahí se elige la opción *Selección del Alumno*, ver Figura 1.

| Q                      | Selección del Alumno       | Comp. Conceptos Ficha   |
|------------------------|----------------------------|-------------------------|
| 💄 Alumno               | Becas                      | Fichas Pagadas Borradas |
| 🔓 Seguridad            | Adeudos                    | Materias Causan Baja    |
| 🖋 Admón. de Alumnos    | Inscripción a Plazo        | Describe Grado Situac   |
| 📋 Oferta Académica     | Fechas de Inscripción      | Generar candidatos BE   |
| 👹 Admón. de Aspirantes | Consulta de Kardex         | Candidatos BE           |
| 🎲 Admón. Nuevo Ingreso | Curricula del Alumno       | Materias aprobadas      |
| 🌡 Admón. de Profesores | Datos Generales            | Reinicio de Fichas      |
| 🗰 R.H. / Sindicatos    | Documentos                 | Consultar Becas Alumno  |
| 📰 Consultas            | Consulta de Grupos         |                         |
| 🕑 Reportes             | Consulta de Horarios       |                         |
| Profesor               | Consulta de Calificaciones |                         |
|                        | Cambio de Turno/Grupo      |                         |
| Términos de uso        | Cambio de Carrera          |                         |

## Figura 1. Menú principal.

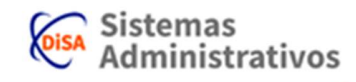

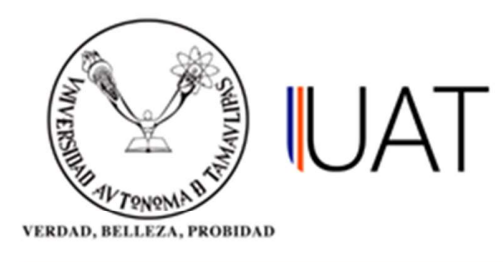

**Paso 2:** Hay dos opciones para buscar y seleccionar un alumno, las cuales son por matricula o por palabra contenida en el nombre, ver Figura 2.

| ELECCIÓN DEL ALUMI                                 | 10                          |            |
|----------------------------------------------------|-----------------------------|------------|
| Por matrícula:                                     |                             |            |
|                                                    |                             |            |
| Por palabra contenida en el n                      | ombre:                      |            |
| Por palabra contenida en el n<br>spellido paterno: | ombre:<br>Apellido materno: | Nombre(s): |

Figura 2. Opciones para seleccionar al alumno.

**Paso 3:** Se selecciona con un clic la opción deseada y se escribe en el cuadro de texto, ya sea la matrícula o palabra contenida en el nombre. Posteriormente se selecciona con un clic el *botón buscar* y aparecerá en la parte de abajo el/los alumno(s) que coincidan con los datos proporcionados en los cuadros de texto.

Selección del Alumno x Inicio SELECCIÓN DEL ALUMNO Por matrícula: Por palabra contenida en el nombre: Apellido paterno: Apellido materno: Nombre(s): ZAMARRIPA RUIZ LIZDRETH MAGDALENA 🗞 buscar 🛛 🥑 limpiar FAC. DE DERECHO Y CIENCIAS SOCIALES VICTORIA LIC. EN INACTIVO PASANTE LIZDRETH MAGDALENA NO INSCRITO 2083070036 ZAMARRIPA RUIZ DERECHO 9 2008 2005 Registros encontrados: 1

Para seleccionar un alumno se da clic en la opción que contiene una *flecha verde*, ver Figura 3.

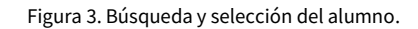

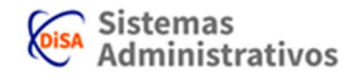

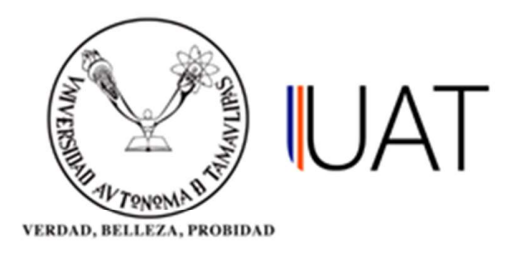

**Paso 4:** Después de hacer la selección del alumno, en la parte de abajo se mostrarán los datos principales del alumno, ver Figura 4.

| SELECCIÓN DEL ALUMNO                                                                           |                                                                                                    |                      |
|------------------------------------------------------------------------------------------------|----------------------------------------------------------------------------------------------------|----------------------|
| Por matricula:                                                                                 | ]                                                                                                    |                      |
| Por palabra contenida en el nor                                                                | nbre:                                                                                                |                      |
| Apellido paterno:                                                                              | Apellido materno:                                                                                    | Nombre(s):           |
| ZAMARRIPA                                                                                      | RUIZ                                                                                                 | LIZDRETH MAGDALENA   |
| lumno Seleccionado                                                                             | 🗞 buscar o 🛃                                                                                         | ar                   |
| lumno Seleccionado                                                                             | 2083070036                                                                                           | ar                   |
| lumno Seleccionado<br>latrícula:<br>ombre del alumno:                                          | 2083070036<br>ZAMARRIPA RUIZ LIZDRETH N                                                              | ar<br>MAGDALENA      |
| lumno Seleccionado<br>latrícula:<br>ombre del alumno:<br>rograma académico:                    | 2083070036<br>ZAMARRIPA RUIZ LIZDRETH N<br>LIC. EN DERECHO - 2005                                    | MAGDALENA            |
| lumno Seleccionado<br>latrícula:<br>ombre del alumno:<br>rograma académico:<br>stado:          | 2083070036<br>ZAMARRIPA RUIZ LIZDRETH N<br>LIC. EN DERECHO - 2005<br>INACTIVO - PASANTE (NO INS      | MAGDALENA<br>SCRITO) |
| lumno Seleccionado<br>latrícula:<br>ombre del alumno:<br>rograma académico:<br>stado:<br>rado: | 2083070036<br>ZAMARRIPA RUIZ LIZDRETH M<br>LIC. EN DERECHO - 2005<br>INACTIVO - PASANTE (NO INS<br>9 | IAGDALENA<br>SCRITO) |

Figura 4. Datos del alumno seleccionado.

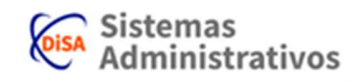